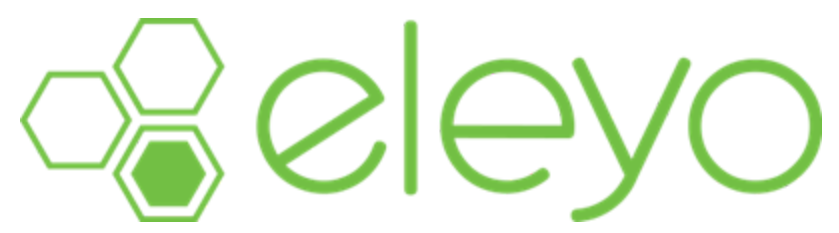

Agregar un miembro de la familia o una relación a su cuenta de Eleyo le permite configurarlos como contacto de emergencia o como una recogida autorizada.

Los contactos de emergencia son las personas que figuran en el archivo para contactar en caso de una emergencia. Esta información de contacto se aplica a todos los cursos de enriquecimiento y cuidado infantil. Las recogidas autorizadas en Eleyo son personas que pueden recoger a un niño de la guardería.

Cada una de estas opciones es diferente, pero ambas se pueden agregar a la misma relación.

De forma predeterminada, los contactos de emergencia no aparecen como recogidas autorizadas en la aplicación de asistencia de cuidado infantil de Eleyo y no pueden cerrar la sesión de los niños a través de la pestaña Quiosco. Deben agregarse como una recogida autorizada antes de que los sitios puedan entregarles al niño.

Nota: Es posible que algunos grupos/programas hayan desactivado la función de agregar Recogidas Autorizadas en línea. Póngase en contacto con su distrito para obtener más información y realizar cualquier cambio.

## Agregar un contacto de emergencia

Los contactos de emergencia de un niño pueden agregarse o actualizarse durante el proceso de inscripción de Cuidado Infantil para una nueva temporada (año escolar o verano). Si necesita actualizar los contactos de emergencia de un niño antes o después de completar un registro, siga estos pasos:

1. Vaya al sitio de Eleyo de su programa y haga clic en **Iniciar sesión**.

Se muestra la página Iniciar sesión.

2. Inicia sesión en tu cuenta.

Se muestra el panel de control.

3. En "Administrar miembros de la familia", busque a su hijo y haga clic en **Editar** contactos de emergencia.

| Administrar miembros de la familia |                          |  |  |  |
|------------------------------------|--------------------------|--|--|--|
| τύ                                 |                          |  |  |  |
| Agregar contactos                  | Q Buscar<br>Programas    |  |  |  |
|                                    |                          |  |  |  |
| David Ni<br>Tu niño                | iño                      |  |  |  |
| Editar contactos de er             | Q Buscar<br>Programas    |  |  |  |
|                                    |                          |  |  |  |
| Ana Niño<br>Tu niño                | D                        |  |  |  |
| Editar contactos de er             | Q Buscar<br>Programas    |  |  |  |
|                                    | nar todas las relaciones |  |  |  |

4. Haga clic en Agregar contacto de emergencia o Crear nuevo contacto de emergencia.

Si ya ha creado el miembro de la familia/relación en Eleyo, haga clic en **Agregar contacto de emergencia** y selecciónelo de la lista que se presenta o haga clic en **Elegir**.

Si no ha creado el miembro de la familia o la relación, haga clic en **Crear nuevo contacto de** emergencia. Complete todos los campos obligatorios y haga clic en **Crear contacto de** emergencia.

## NOTA: Los contactos de emergencia deben agregarse para cada niño por separado.

Puede usar el ícono de lápiz Editar para actualizar a una persona de contacto existente o usar el ícono rojo Eliminar para eliminar a esa persona.

## Agregar una recogida autorizada

En Eleyo, cualquier cuenta de usuario que figure como padre del niño aparecerá automáticamente como una Recogida autorizada. Para agregar más familiares/relaciones como una opción autorizada para recoger a tu hijo en Eleyo, sigue estos pasos:

1. Vaya al sitio de Eleyo de su programa y haga clic en **Iniciar sesión**.

Se muestra la página Iniciar sesión.

2. Inicia sesión en tu cuenta.

Se muestra el panel de control.

3. En "Sus cuentas", seleccione la cuenta de cuidado infantil que desee.

| Tus cuenta | as           |  |   |
|------------|--------------|--|---|
|            | Cuenta #1017 |  | > |

4. En "Administración de cuentas", haz clic en **Administrar recogidas autorizadas**. Nota: Es posible que algunos grupos/programas hayan desactivado esta función. Póngase en contacto con su distrito para obtener más información y realizar cualquier cambio.

| Administración de cuentas       |  |  |
|---------------------------------|--|--|
| +Registrar un nuevo contrato    |  |  |
| Registrar días sin cita previa  |  |  |
| Gestionar recogidas autorizadas |  |  |

5. Haz clic en Agregar recolección autorizada.

Si ya ha creado el miembro de la familia/relación en Eleyo, haga clic en el menú desplegable "Persona" y selecciónelo de la lista que se presenta. Ingresa o actualiza el número de teléfono de la persona y luego haz clic en **Guardar recogidas autorizadas**.

Si no ha creado el familiar/relación, haga clic en el menú desplegable "Persona" y seleccione Otro. Ingrese el nombre de la persona, su número de teléfono y, opcionalmente, agregue una nota para describirla (como tío, abuelo o amigo) y luego haga clic en **Guardar recogidas autorizadas**.

| otro                         | Nombre | Vúmero de teléfono Trabajar | Descripción o nota |
|------------------------------|--------|-----------------------------|--------------------|
| +Agregar recogida autorizada |        |                             |                    |

## NOTA: Las recogidas autorizadas deben agregarse para cada niña por separado.

Puedes eliminar a una persona autorizada en cualquier momento haciendo clic en el icono rojo Eliminar y haciendo clic en **Guardar recogidas autorizadas**.